# Tidsstyrningar Styr & Regler

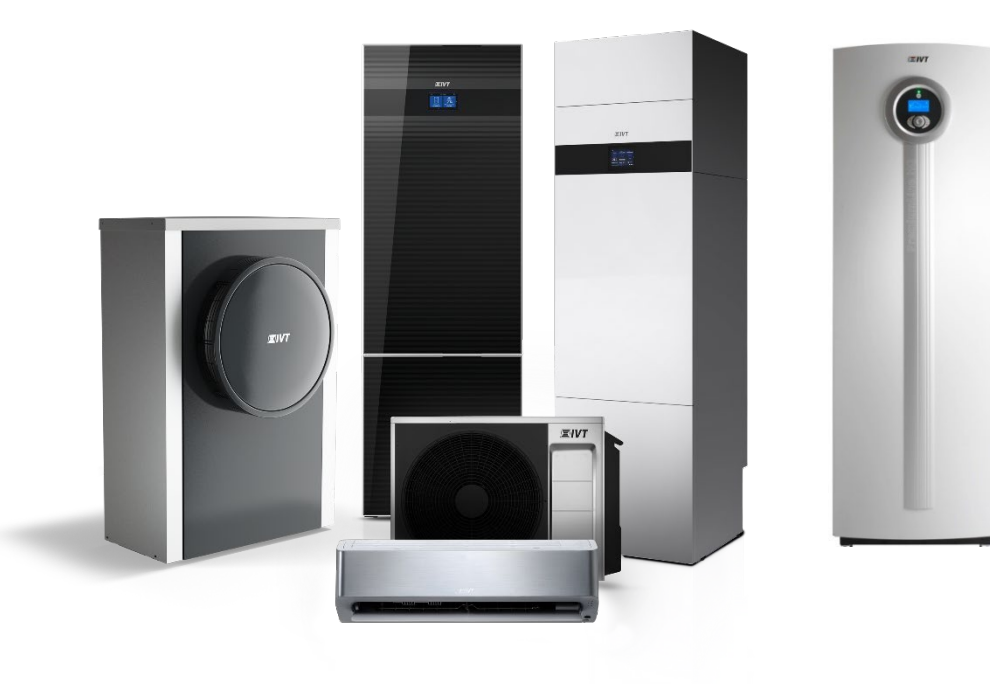

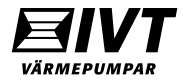

## Generellt om tidsstyrning.

Tänk på att värmepumpen är en energisnål och långsam värmekälla och är **inte** överdimensionerad mot husets behov.

Detta innebär att för stora, och för täta temperaturförändringar kan trigga elpatron (tillskott) då värmepumpen är för långt ifrån sitt börvärde vid temperaturhöjning.

Det kan vara en fördel att göra en mindre temperatursänkning för att undvika risken att elpatronen (tillskottet) räknar in och hjälper värmepumpen vid temperaturhöjningen, efter sänkningen.

**Obs:** Alla inställningar för tidsstyrning görs i kundnivå.

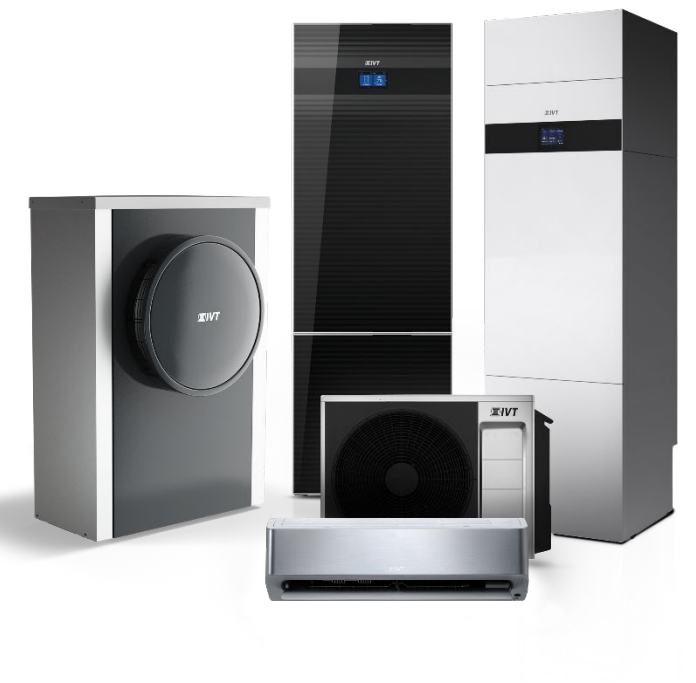

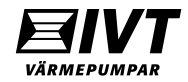

# Rego2000. Tidsstyrning Värme.

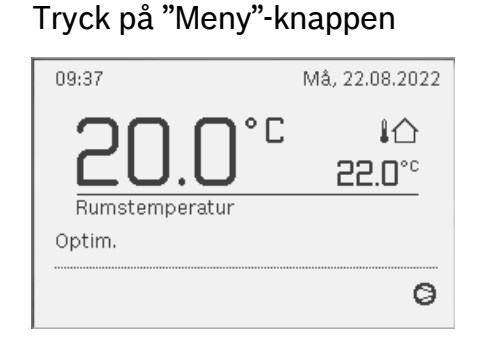

#### Välj "Värme/kyla"

| :≡ Huvudmeny    |   |
|-----------------|---|
| 🏛 Värme/kyla    | > |
| 🛶 Varmvatten    | > |
| 🗅 Semester      | > |
| 🔎 Inställningar | > |

### Välj "Driftsätt"

| 🎞 Värme/kyla            |      |   |
|-------------------------|------|---|
| Driftsätt               | Opt. |   |
| Temperaturinställningar |      | > |
| Tidsprogram             |      | > |
| Värme/kyla              |      | > |
| VV-växeldrift           |      | > |

Välj "Auto" för att aktivera tidsprogram.

Optimerad = inget tidsprogram.

| Ⅲ > Driftsätt                                             |
|-----------------------------------------------------------|
| ● Auto                                                    |
| O Optim.                                                  |
|                                                           |
| Val av drift enligt tidsprogram<br>eller optimerad drift. |

Välj "Temperaturinställningar" för att justera tidsprogramstemperaturerna.

| Auto |
|------|
| >    |
| >    |
| >    |
| >    |
|      |

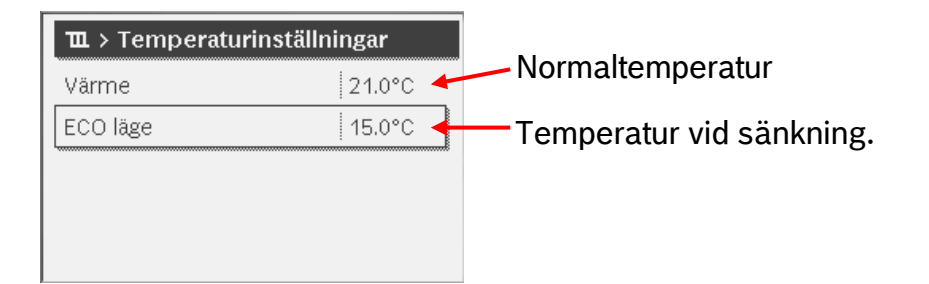

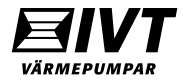

# Rego2000. Tidsstyrning Värme.

### Välj "Tidsprogram"

| 🎞 Värme/kyla            |      |
|-------------------------|------|
| Driftsätt               | Auto |
| Temperaturinställningar | >    |
| Tidsprogram             | >    |
| Värme/kyla              | >    |
| VV-växeldrift           | >    |

Välj "Mitt tidsprogram 1" (2st tidsprogram finns att välja mellan).

| Ⅲ > Tidsprogram      |         |
|----------------------|---------|
| Aktivera tidsprogram | Prog. 1 |
| Mitt tidsprogram 1   | >       |
| Återställ program    |         |
| Mitt tidsprogram 2   | >       |
| Återställ program    |         |

Efter inställning av tidsprogram, backa ett steg och välj "Aktivera tidsprogram".

| Ⅲ > Tidsprogram      |         |
|----------------------|---------|
| Aktivera tidsprogram | Prog. 1 |
| Mitt tidsprogram 1   | >       |
| Återställ program    |         |
| Mitt tidsprogram 2   | >       |
| Återställ program    |         |

Välj vilket tidsprogram som ska vara aktivt, 1 eller 2. Endast ett av dem kan vara aktivt.

| Ⅲ > Aktivera tidsprogram                 |
|------------------------------------------|
| Mitt tidsprogram 1                       |
| O Mitt tidsprogram 2                     |
|                                          |
| <br>Aktivera tidsprogram för värmekrets. |
|                                          |

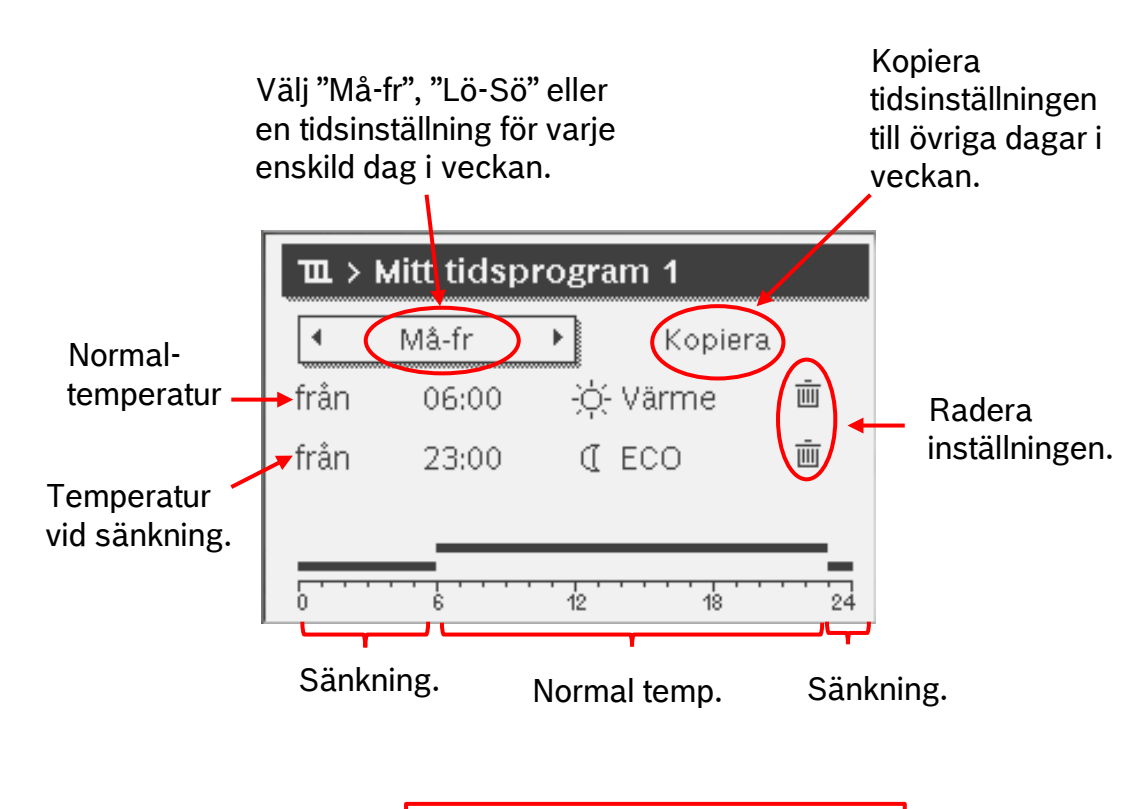

**Obs:** Det finns bara möjlighet att göra en sänkning per 24h-period.

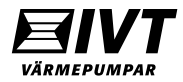

# Rego2000. Tidsstyrning Värme.

Ändra temperaturen i normaldrift genom att vrida på ratten.

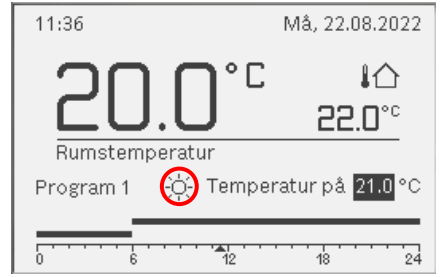

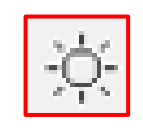

Symbol för normaldrift.

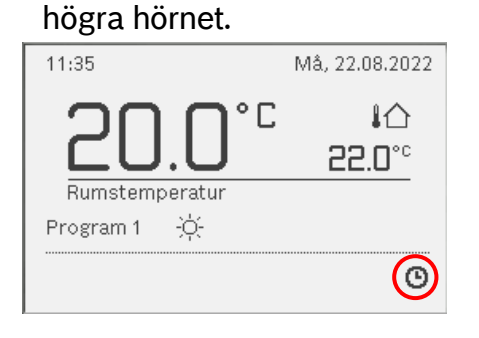

När tidsprogram är aktiverat

syns klocksymbolen i nedre

Ändra temperaturen i temperatursänknings-drift genom att vrida på ratten.

| 11:52             | Mâ, 22.08.2022                 |
|-------------------|--------------------------------|
| ່ວດດະເ            |                                |
|                   | 22.0°°                         |
| Rumstemperatur    |                                |
| Program 1 🕧 Tempe | eratur på <mark>15.0</mark> °C |
| 0 6 12            | 18 24                          |

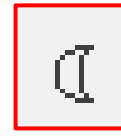

Symbol för temperatursänknings-drift.

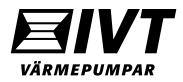

### Rego2000. Tidsstyrning varmvatten.

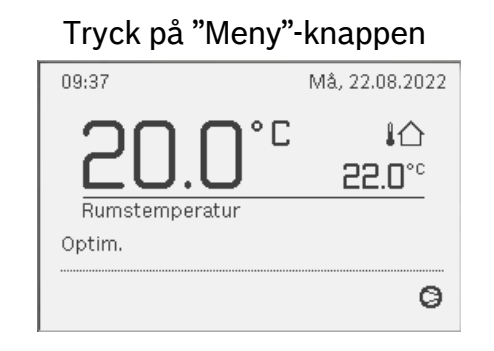

Välj "Varmvatten"

| i≡ Huvudmeny    |   |
|-----------------|---|
| 🏛 Värme/kyla    | > |
| 🛏 Varmvatten    | > |
| 🗅 Semester      | > |
| 🗲 Inställningar | > |
|                 |   |

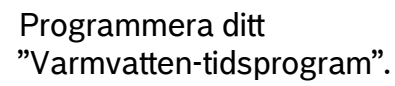

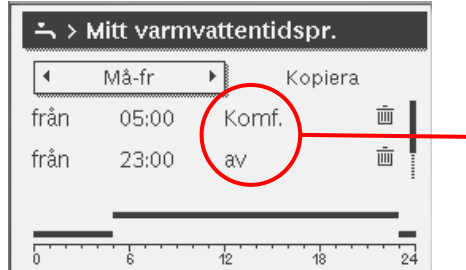

Välj mellan Komfort, Eco, Eco+ och Av.

**Obs:** En sänkning per 24h-period är möjligt.

### Backa tillbaka ett steg och välj "Driftsätt"

| ー Varmvatten         |     |
|----------------------|-----|
| Driftsätt            | ECO |
| Tidsprogram          | >   |
| Extra varmvatten     | >   |
| Termisk desinfektion | >   |
| VV-växeldrift        | >   |
|                      |     |

#### Välj "Eget tidsprogram".

| → > Driftsätt                           |
|-----------------------------------------|
| O ECO                                   |
| O Komfort                               |
| Eget tidsprogram                        |
| Välj driftläge för<br>varmvattensystem. |

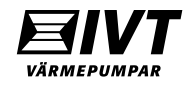

# IVT Anywhere. Tidsstyrning Värme.

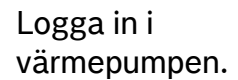

| û Logga in               |                        |
|--------------------------|------------------------|
| gateway818410375         | •                      |
| Kom ihåg mig<br>Log      | På På                  |
| Endast lökal anslutning. | Av                     |
| Starta demo              | Lägg till ny värmepump |
|                          |                        |

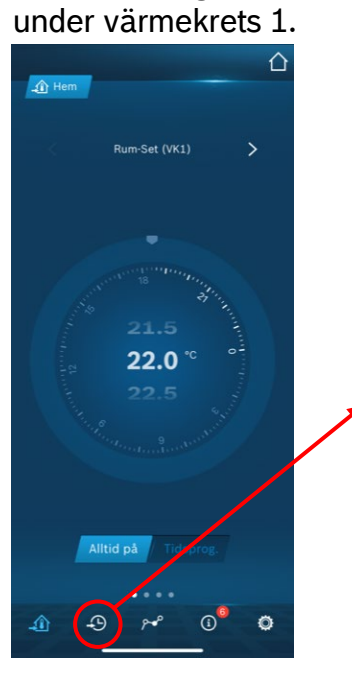

Välj "Tidsprogram"

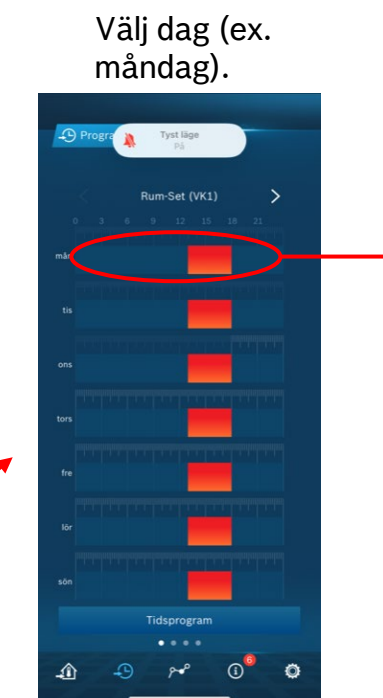

Programmera tiderna för sänkning respektive höjning.

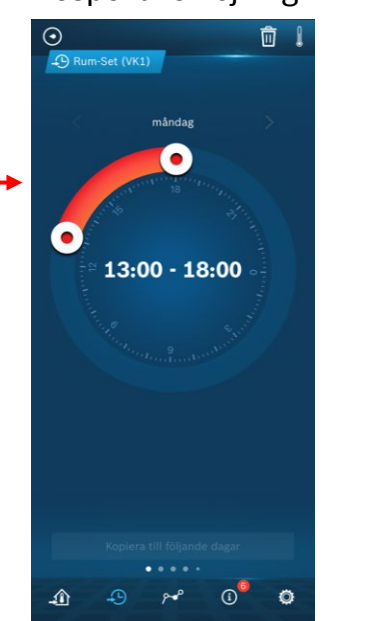

Välj därefter kopiera.

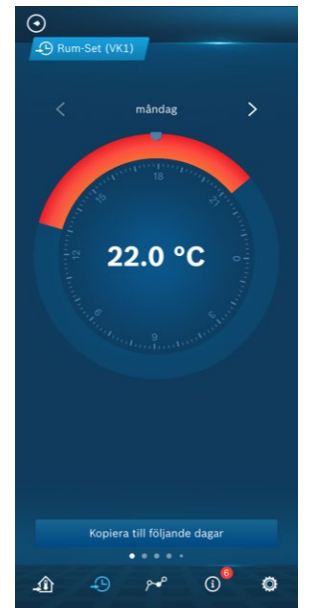

### Kopiera inställningen till övriga veckodagar.

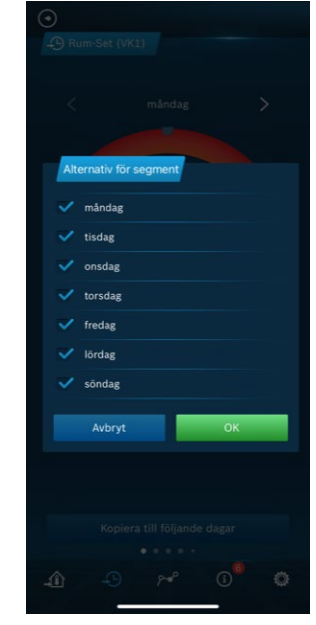

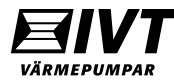

# IVT Anywhere. Tidsstyrning Värme.

#### Ställ in temperaturer för sänkning resp. höjning.

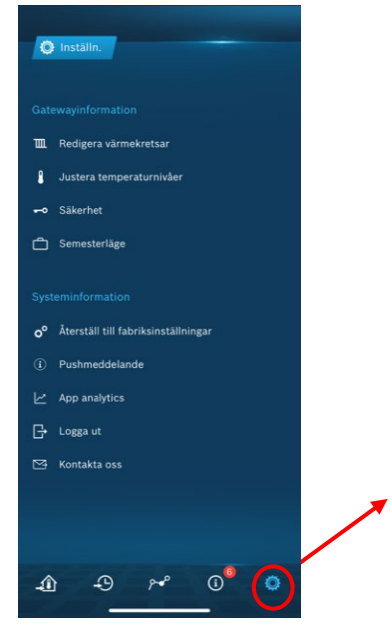

Välj värmekrets 1.

Inställn.

£

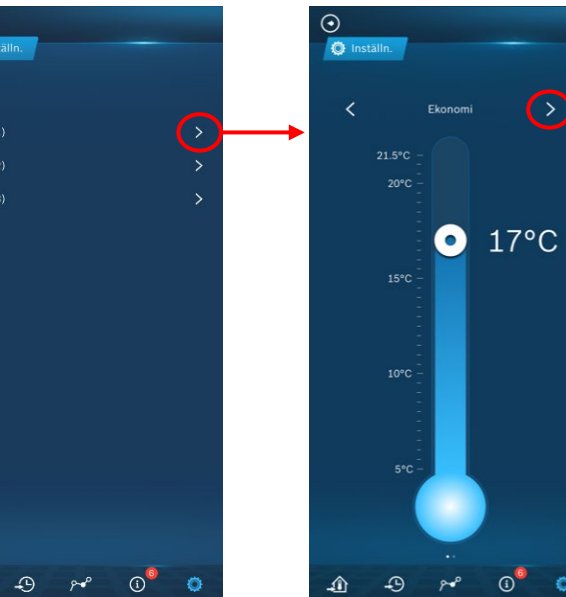

Ställ in "Sänknings"temp. Tryck pil höger för att gå vidare.

0 0

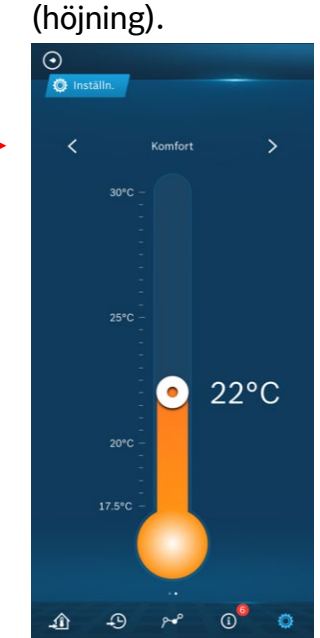

Ställ in "Normal"-

temperatur

Backa tillbaka och aktivera tidsprogrammet.

Alltid på = Tidsprog. Av.

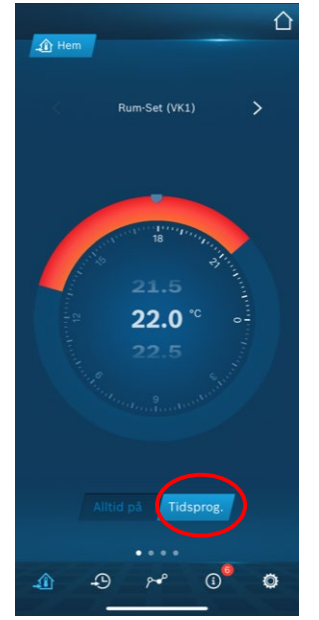

Bekräfta att driftläge ändras till tids.prog.

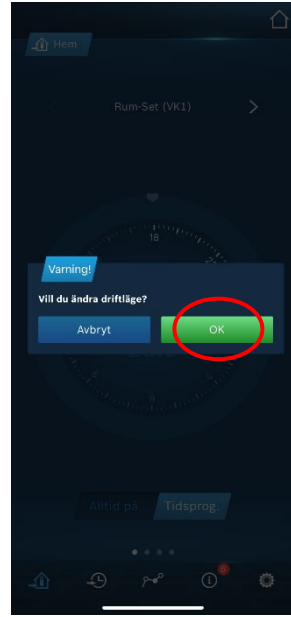

### IVT Anywhere. Tidsstyrning Varmvatten.

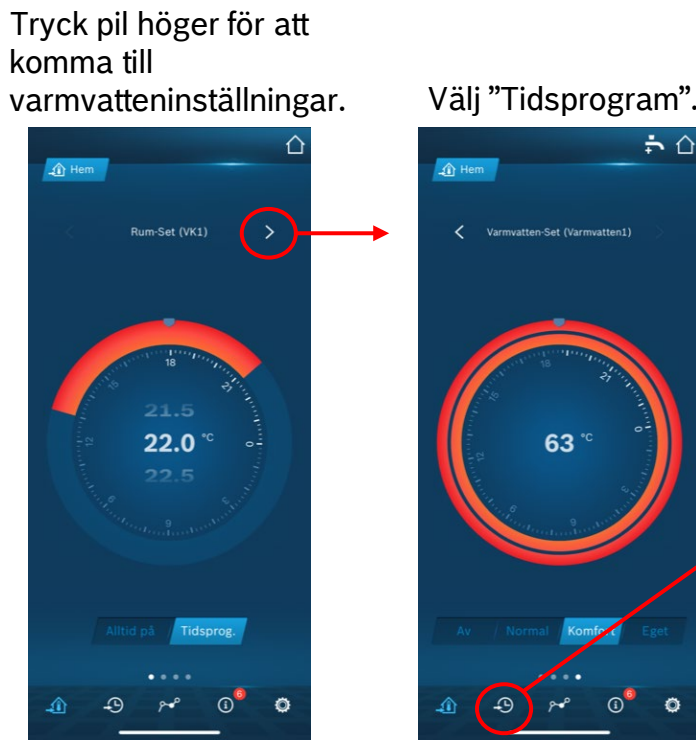

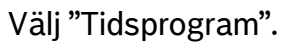

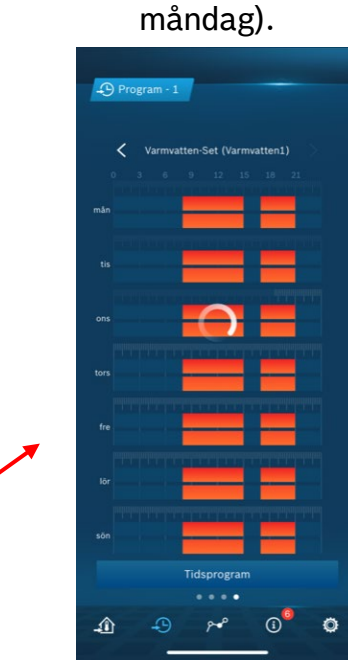

Välj dag (ex.

Ställ in tidsprogram och kopiera till övriga dagar.

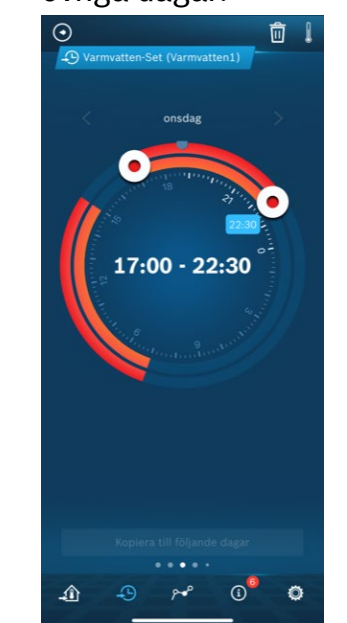

Aktivera tidsprogrammet genom att välja "Eget".

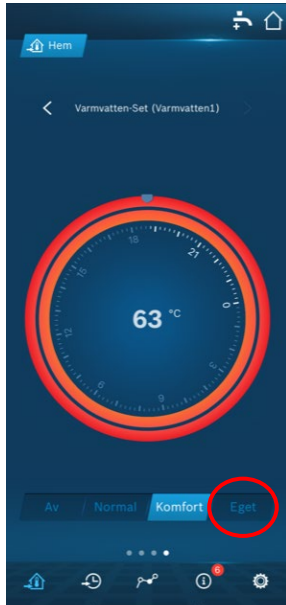

### Bekräfta att driftläge ändras till tids.prog.

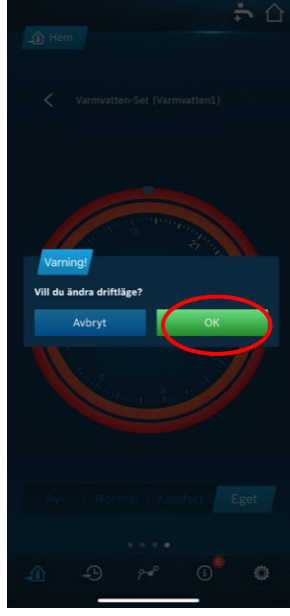

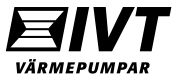